## [출하자신고(등록)절차 안내]

□ 등록사이트 : aT 도매시장 통합홈페이지(https://at.agromarket.kr)
 □ 출하자신고절차 (3단계 : 본인인증→출하자등록→등록조회)

(1) 본인인증

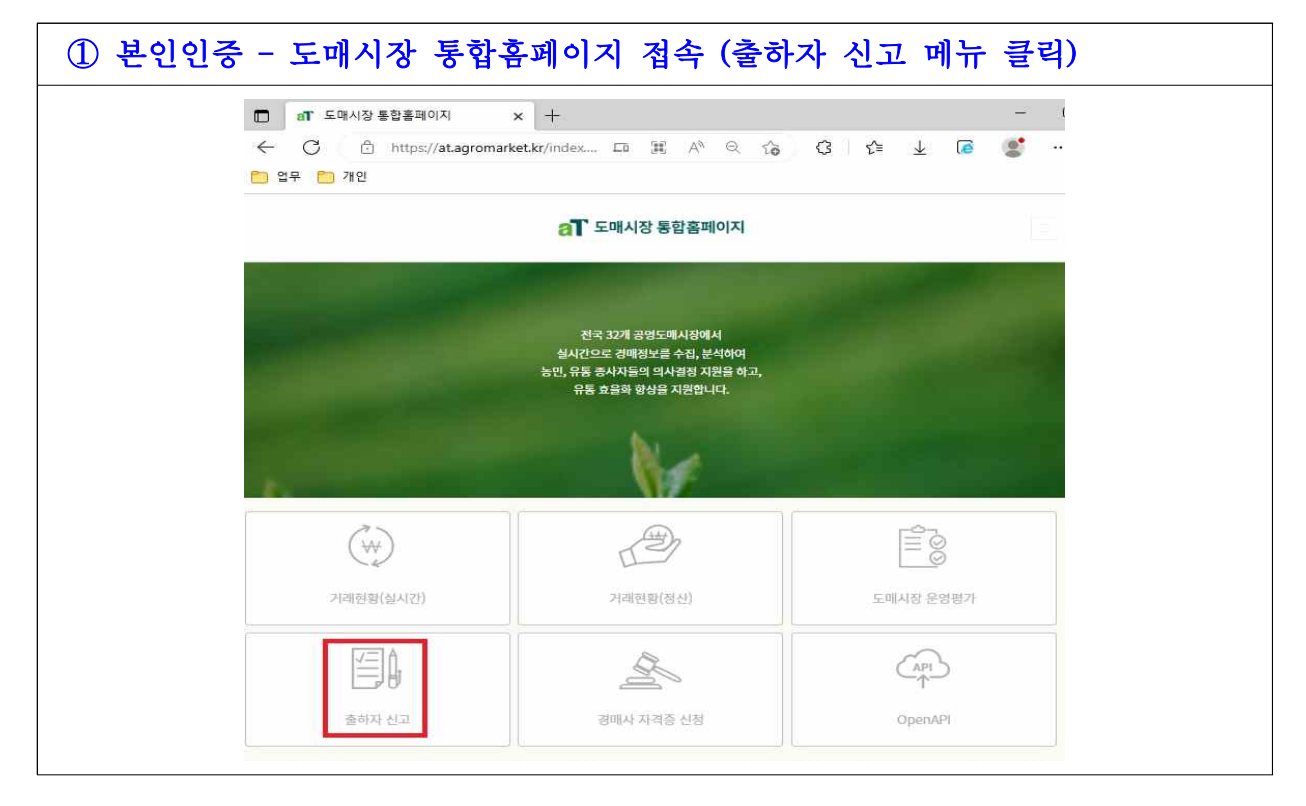

| 출하자 신고하기                                                                                                    |
|----------------------------------------------------------------------------------------------------|
| 출하자신고 시스템에 오신 것을 환영합니다.                                                                                      |
| <ol> <li>본 시스템은 "농수산물 유통 및 가격안정에 관한 법률"(이하 농안법) 제30조(출하자 신고)에 의거하여 운영하는 출<br/>하자 신고 시스템입니다.</li> </ol>       |
| <ol> <li>출하자 신고는 무료이며, 출하자 신고 대상은 전국도매시장에 농수축산물을 출하하고자 하는 생산자 및 생산자 든<br/>체는 반드시 출하자 신고를 하여야 합니다.</li> </ol> |
| <ol> <li>출하자 신고를 아니한 출하자는 농안법 제38조(수탁의 거부금지 등) 제2호에 의거하여 농수산물의 수탁 거부, 기피<br/>또는 차별대우를 받을 수 있습니다.</li> </ol>  |
| 4. 산지유통인은 등록제로 운영되므로 각 지방자치단체의 도매시장담당자의 허가를 받아야 합니다.                                                         |
| <ol> <li>출하자 신고 후 각 지방자치단체의 도매시장담당자의 승인에 의해 신고가 완료되고, 그 이후에 출하자 신고증 출력<br/>및 출하자 신고 번호 조회가 가능합니다.</li> </ol> |

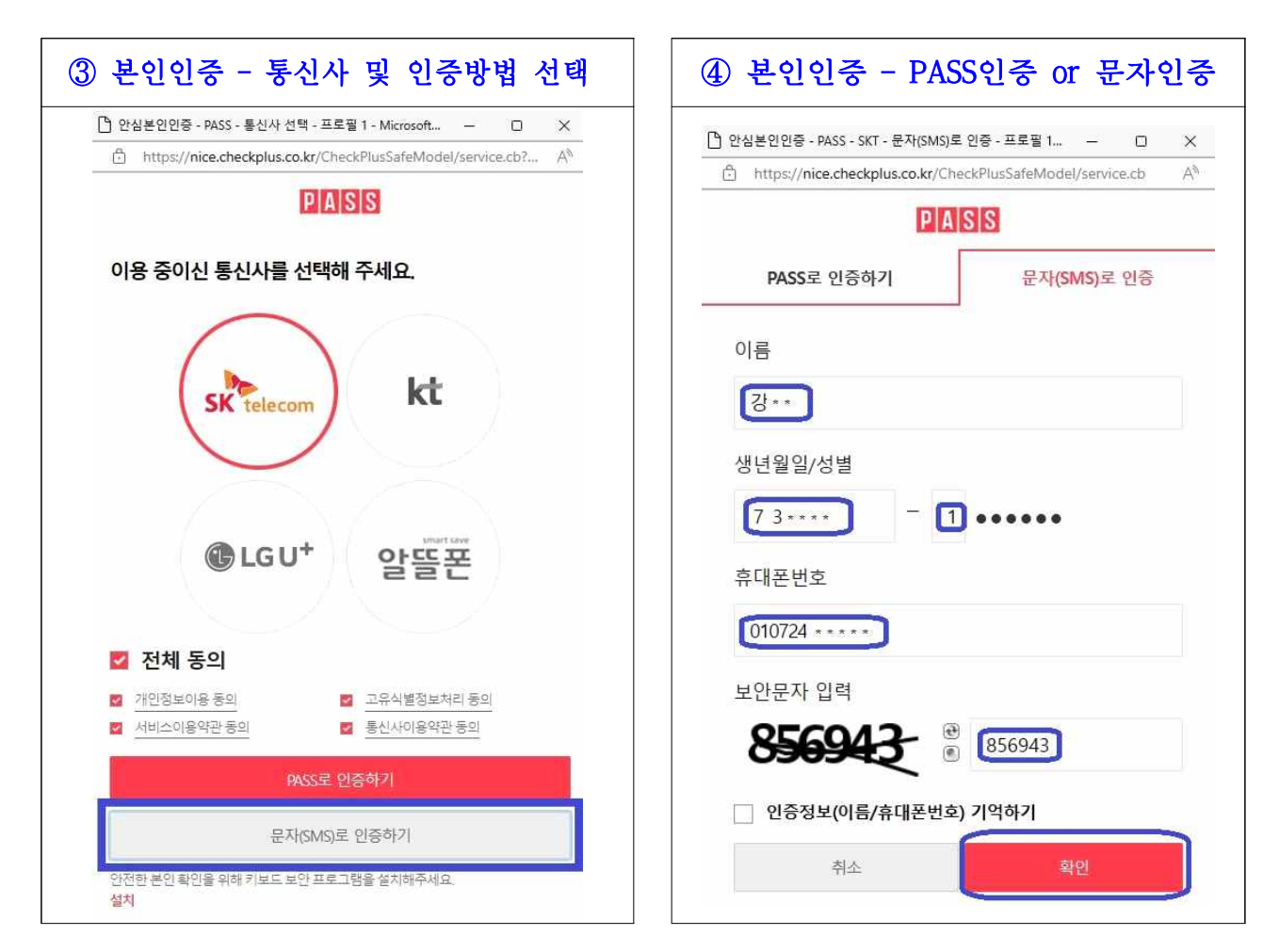

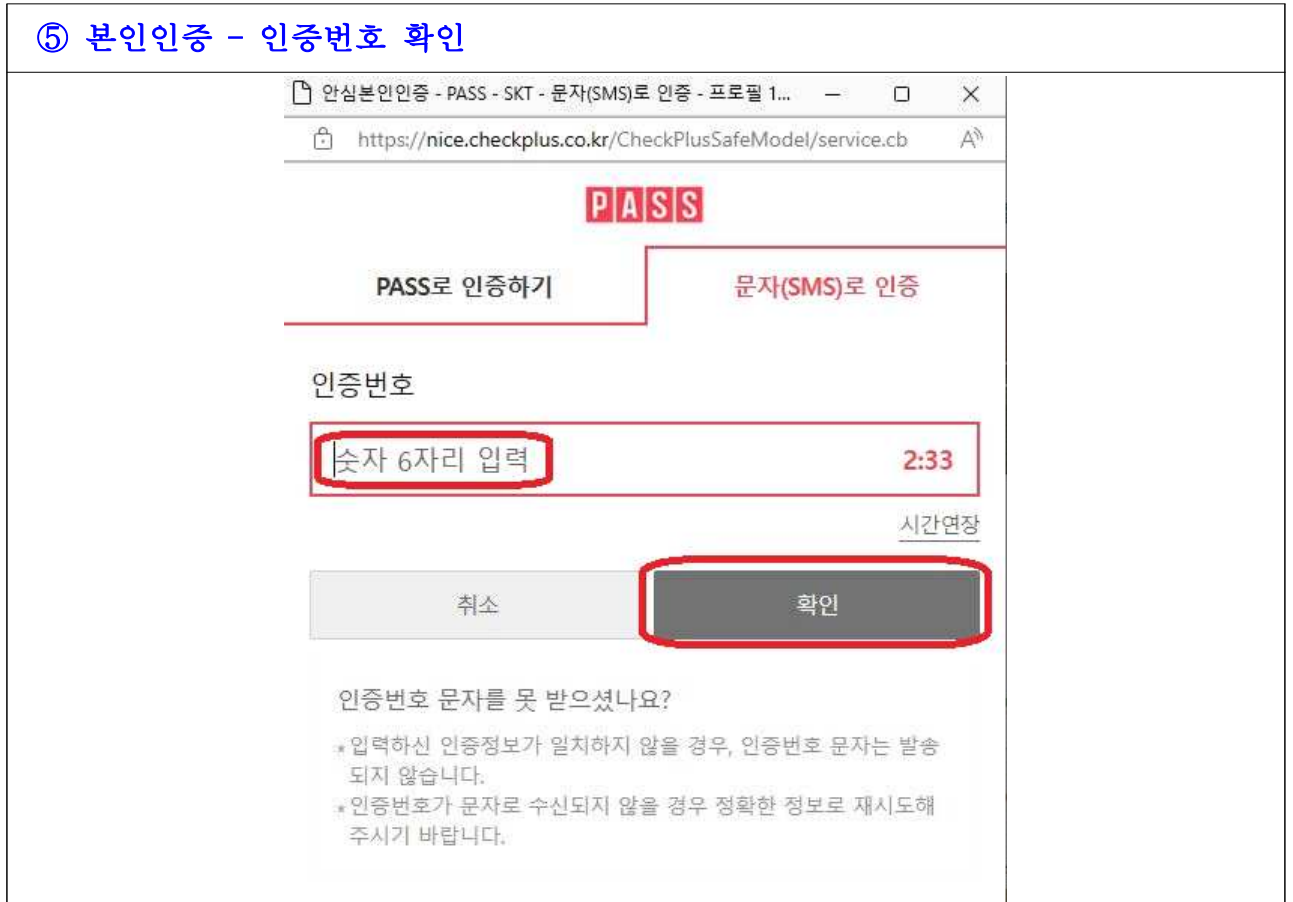

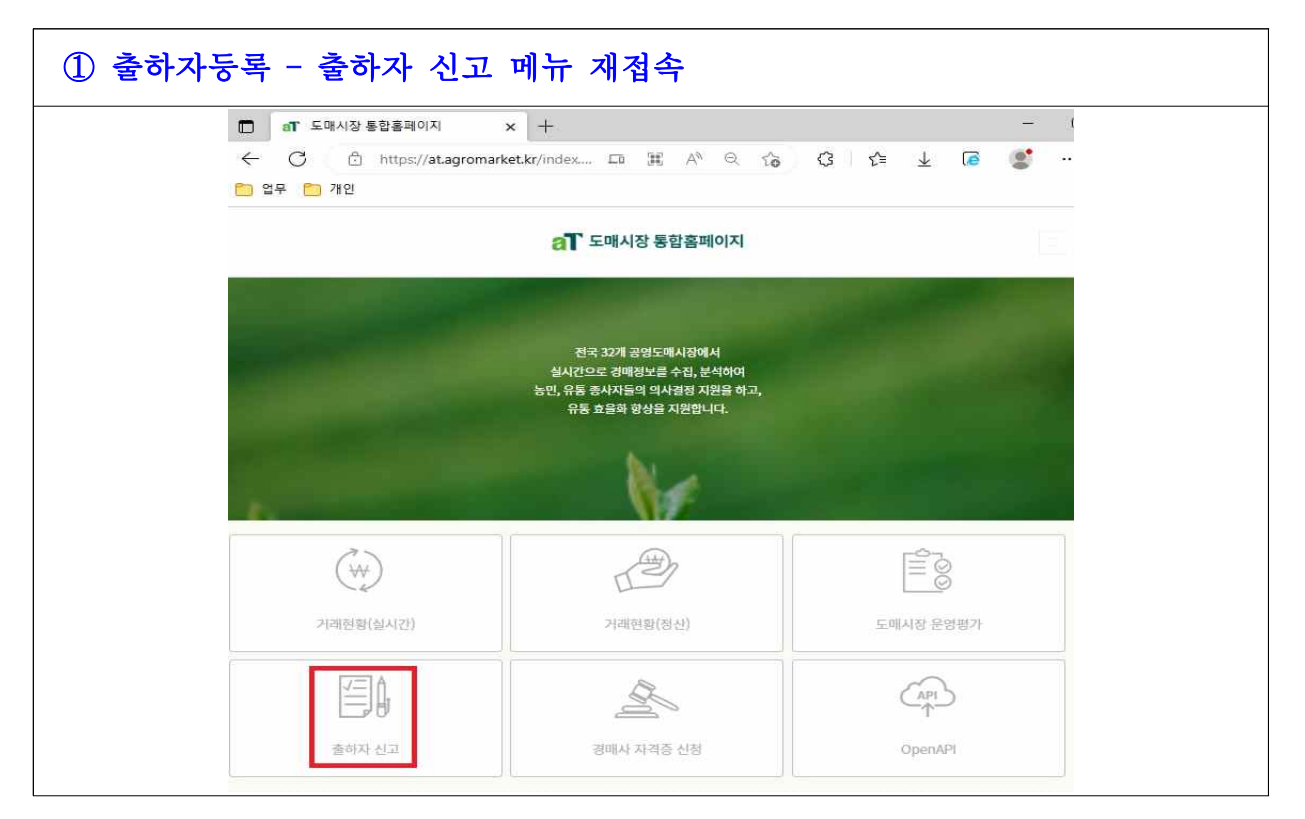

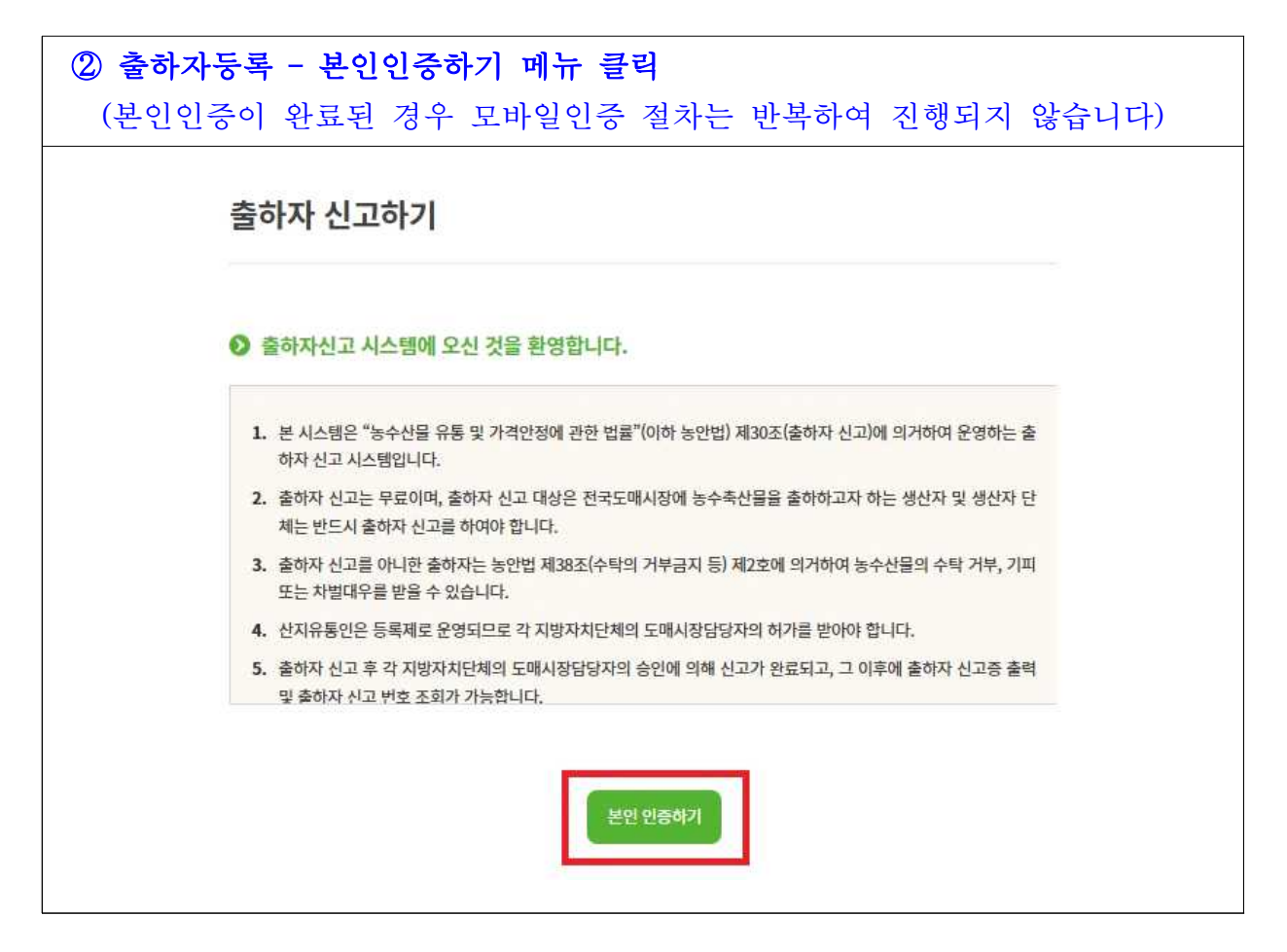

|                                                                                                    | 출혀                                                                                | 하자 등록                                                    |                                  |
|----------------------------------------------------------------------------------------------------|-----------------------------------------------------------------------------------|----------------------------------------------------------|----------------------------------|
|                                                                                                    |                                                                                   |                                                          |                                  |
| <br>개인정보 수집 및 이용 동                                                                                                    | 의서                                                                                |                                                          |                                  |
| 개인정보파일의 명칭                                                                                                    | 처리목적                                                                              | 개인정보파일에 기록되는 개인정<br>보의 항목                                | 보유기간                             |
| 출하자신고 개인정보 파일                                                                                                    | 출하자신고                                                                             | 이름, 생년월일, 전화번호, e-<br>mail, 휴대폰 번호, 주소                   | 준영구                              |
| 정보를 수집합니다.<br>수집·이용할 형목<br>필수항목:이름, 생년월일, 전화번호<br>> 보유·이용기간: 출하자 탈퇴 전·<br>위 개인정보는 수집·이용에 관한 동<br>> 동의를 거부할 권리 및 동의를 거·<br>이용자는 "출하자 신고 및 관리"의 7<br>니다. | , e-mail, 휴대폰 변호, 주소<br>까지<br>의일로부터 보유목적 달성 시<br>부할 경우의 물이역<br>1인정보 수집 · 이용에 대해 물 | 또는 정보 주체가 개인정보 삭제를 요칭할 경우<br>5의를 거부할 권리가 있으며, 동의거부 시 출하지 | 지쳐 없이 파기합니다.<br>+ 신고 서비스 이용이 재한됩 |
|                                                                                                    | ♥위와 같이 개인정보를                                                                      | 를 수집, 이용하는데 동의하십니까?                                      |                                  |

|        |               | 출하기                                 | 아 등록        |        |        |      |  |
|--------|---------------|-------------------------------------|-------------|--------|--------|------|--|
| 출하자번호  | 신규출하자는 승인 시 클 | 출하자 신고번호가                           | 자동생성 됩니다. 🗗 | 기존 출하자 | 정보 가져오 | 27   |  |
| 출하구분*  | ●개벌 ○산지유통인    | ●개벌 ○산지유통인 ○협동출하(개인) ○계통출하(개인) ○법인  |             |        |        |      |  |
| 부류구분*  | ○양곡 ◉청과 ○축    | ○양곡 ◉청과 ○축산 ○수산 ○화훼 ○약용작물 ○단순가공 ○기타 |             |        |        |      |  |
| 이름     | 강 * *         | 강 * * 생년월일 1973 ****                |             |        |        |      |  |
| 전화번호   | 02 🔻          |                                     | 휴대폰 번호*     | 010 🔻  | 7 ***  | **** |  |
| 이메일    | d *****       | @ da                                | ium.net     | Ā      | 십입력    |      |  |
| 우편번호*  | 21320         | 검색                                  |             |        |        |      |  |
| 기본주소*  | 인천 부평구 영성동    | 로 46                                |             |        |        |      |  |
| 상세주소*  |               |                                     |             |        |        |      |  |
| 주출하시장* | 인천삼산도매        | •                                   | 주출하법인*      | 부평농산   |        |      |  |
| 취급품목*  | [과실류]사과×[엽경   | [채류]배추×                             |             |        |        |      |  |

## (3) 등록 조회

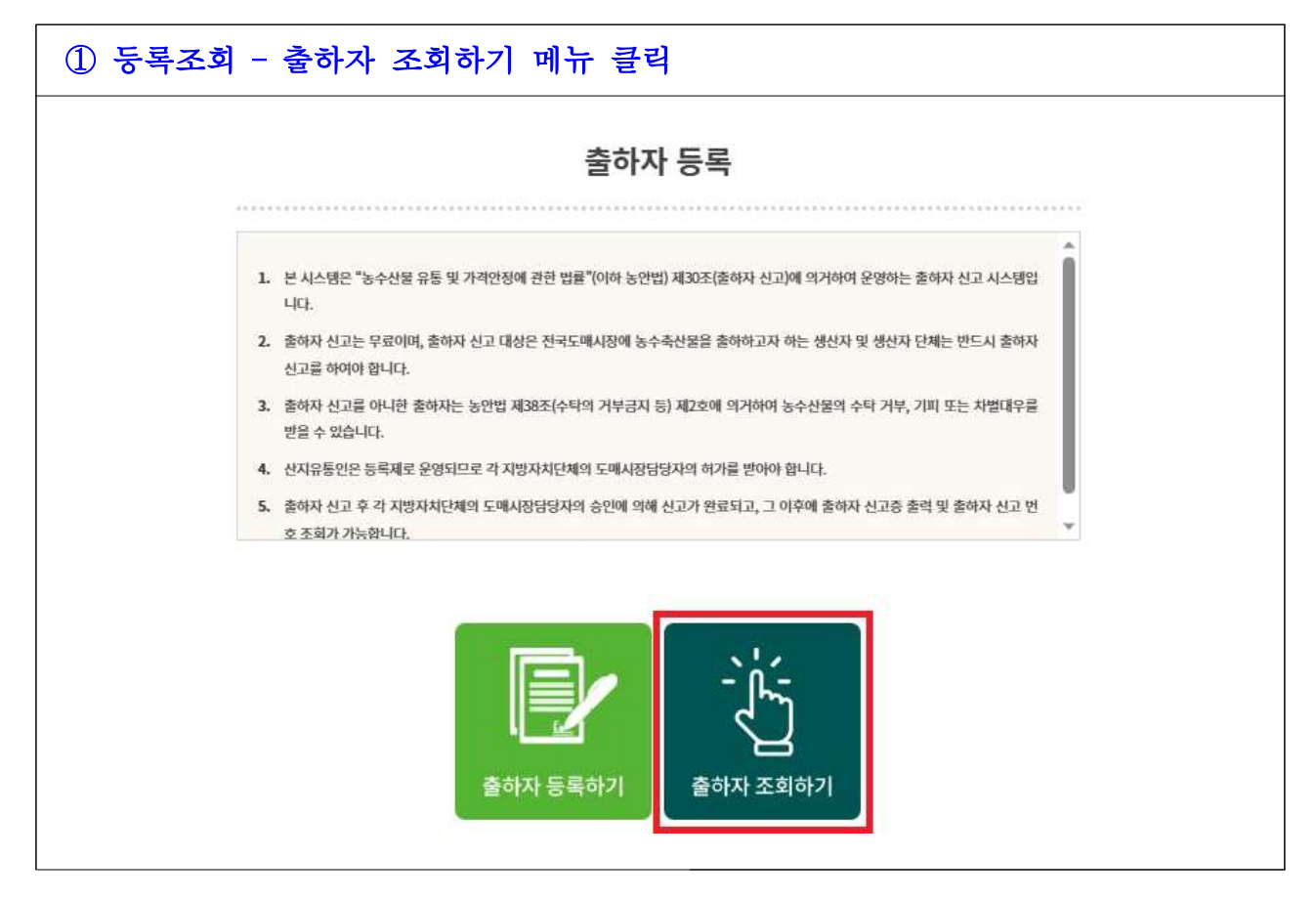

|      |          |                        | ~~     |                |
|------|----------|------------------------|--------|----------------|
| I No | -<br>록정보 |                        |        |                |
| 출    | 하자 신고 번호 | 승인 시 자동생성 됩니다.         | 상태     | 신청             |
|      | 출하구분     | 개벌                     | 부류구분   | 청과             |
|      | 이름       | 강 * *                  | 생년월일   | 1973           |
|      | 전화번호     | 02)-                   | 휴대폰 번호 | 010)****- **** |
|      | 이메일      | d ****** @daum.net     |        |                |
|      | 주소       | (21320) 인천 부평구 영성동로 46 |        |                |
|      | 상세주소     | 삼산농산물도매시장              |        |                |
|      | 주출하시장    | 인천삼산도매                 | 주출하법인  | 부평농산           |
|      | 취급품목     | [과실류]사과 , [엽경채류]배추     |        |                |

| 출하자 조      | 회                      |        |                |
|------------|------------------------|--------|----------------|
| <br>등록정보   |                        |        |                |
| 출하자 신고 번   | <b>62030 *******</b>   | 상태     | 승인             |
| 출하구분       | 개벌                     | 부류구분   | 청과             |
| 이름         | 강 * *                  | 생년월일   | 1973           |
| 전화번호       | 02)-                   | 휴대폰 번호 | 010)****_ **** |
| 이메일        | d ***** @daum.net      |        |                |
| 주소         | (21320) 인천 부평구 영성동로 46 |        |                |
| 상세주소       | 삼산농산물도매시장              |        |                |
| 주출하시장      | 인천삼산도매                 | 주출하법인  | 부평농산           |
| 취급품목       | [과실류]사과 , [엽경채류]배추     |        |                |
| CICITI 012 |                        |        |                |